## LMS上の音声,動画ファイルを削除する

LMS上にアップロードした音声や動画ファイルを削除するには、以下の2つの手順を行う必要があります.

- ・コース内のコンテンツ(音声,動画)を削除
- ・コンテンツ管理内のファイルを削除

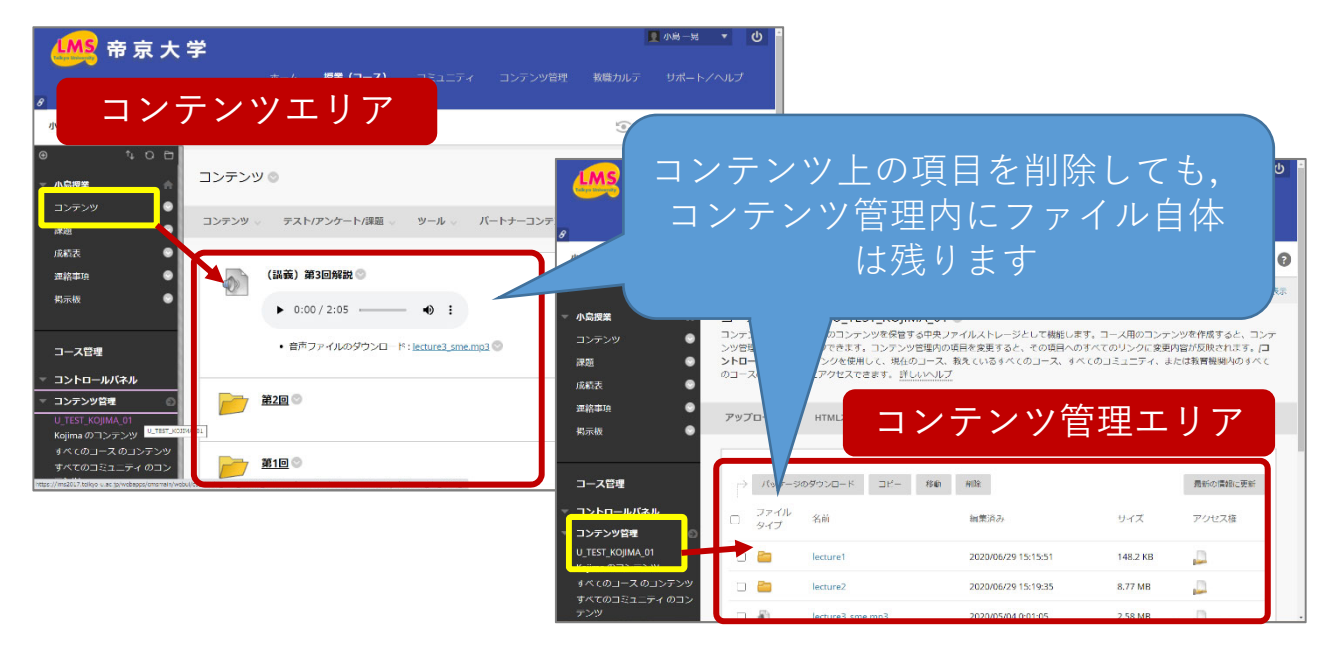

コンテンツから, 音声, 動画へのリンクを削除する

- 1 「コンテンツ」を開きます
- 2 削除したい音声・動画の名称 の横にある ◎アイコンをク リックし、「削除」をクリッ クします
- 3 確認画面が表示されるので, 「OK」をクリックします

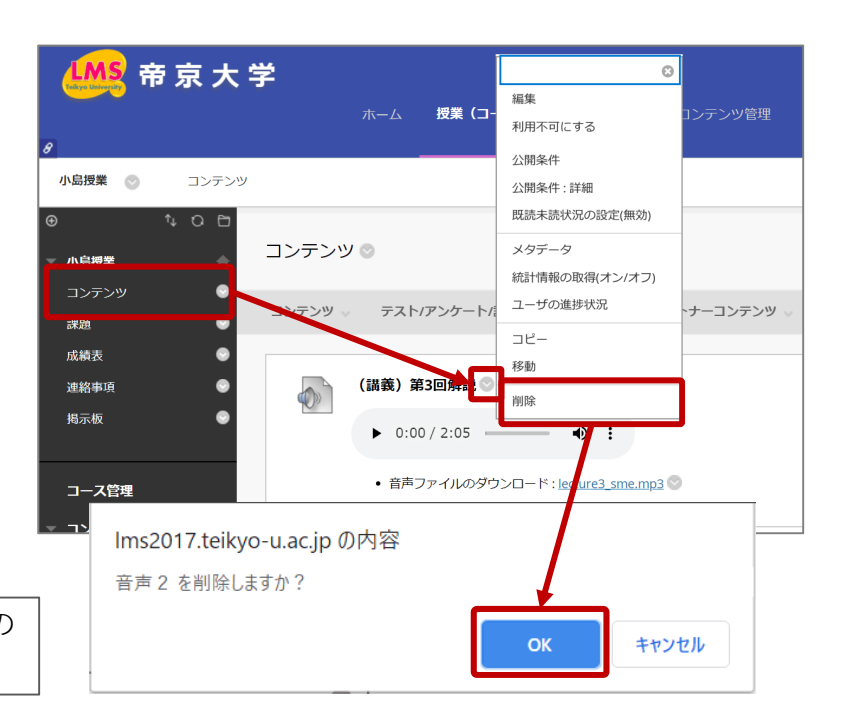

コンテンツ内から音声や動画への リンクが削除されます

> LMS内にファイルはまだ残っています 次ページの「コンテンツ管理内のファイルを削除す る」の手順も<u>必ず実施してください</u>

コンテンツ管理内のファイルを削除する

LMS 帝京大学 1 「コンテンツ管理」をクリッ ホーム 授業(コース) コミュニティ コンテンツ管理 クして、さらに一番上の 「英数字で表記された項目」 小島授業 💿 コンテンツ管理 U TEST KOIIMA 01 💿 をクリックします ∿ O ⊡ (例:U 2020 AAAA AAAA) 小島授業 コースコンテンツ: U\_TEST\_KOJIMA\_01 ◎ コンテンツ管理は、すべてのコンテンツを保管する中央ファイルストレージとして機能します。コース ンツ管理内の項目にリンクできます。コンテンツ管理内の項目を変更すると、その項目へのすべてのリ ントロールパネル内のリンクを使用して、現在のコース、教えているすべてのコース、すべてのコミュ ۲ ※項目名はコースによって 課題 のコースのコンテンツにアクセスできます。詳しいヘルプ 異なります 成績表 連絡事項 アップロード 🗸 HTMLオブジェクトの作成 フォルダの作成 揭示板 2 削除したい音声・動画ファイ コース管理 → パッケージのダウンロード コピー 移動 削除 ルにチェックをします コントロールパネル ファイル ロ タイプ 扁集済み 名前 (複数選択が可能です) コンテンツ管理 U\_TEST\_KOJIMA\_01 0 🫅 lecture1 2020/06/29 15:1 kojima のコンテン 2020/06/29 15:1 - 🛅 lecture2 8.7 **Z** lecture3\_sme.mp3 2020/05/04 0:01 2.5 3 削除をクリックします 教育機関 のコンテンツ lecture4\_anlg.mp3 2020/06/29 15:1 Image: A state of the state of the state :29 2.5 実行 パッケージのダウンロード コピー 移動 削除 基本検索 Ims2017.teikyo-u.ac.jp の内容 4 確認画面が出ますので, この操作は最終的なもので、元に戻せません。項目を削除しますか?フ 「OK| をクリックします ォルダが選択されている場合、すべてのサブフォルダおよびファイルも 削除されます。 セル 「リンク付きファイルとフォルダの一覧表示」のページが表示された場合

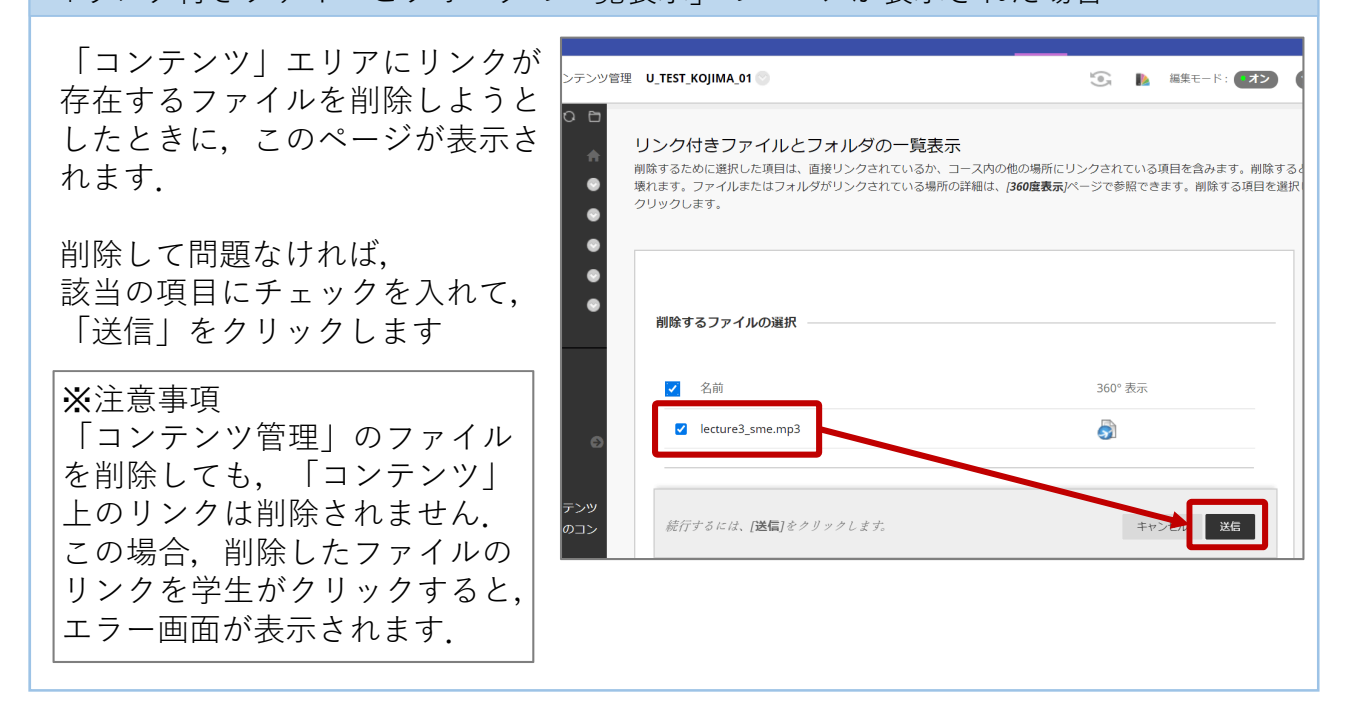

以上の手順で、LMSから音声・動画ファイルを削除することができます